◇PC での Youtube アップロードの方法の一例(今さら聞けないよ…という方へ)

一度できれば、こっちのものです!めげずにやってみましょう!

<重要な連絡>アップロードされている動画の設定等が誤って変更されてしまうと大変ですので、

視聴する場合は、学校のホームページの生徒用ページからお願いします。

① Yahoo!や Google で Google を開きます。

② 右上にある「ログイン」をクリックします。

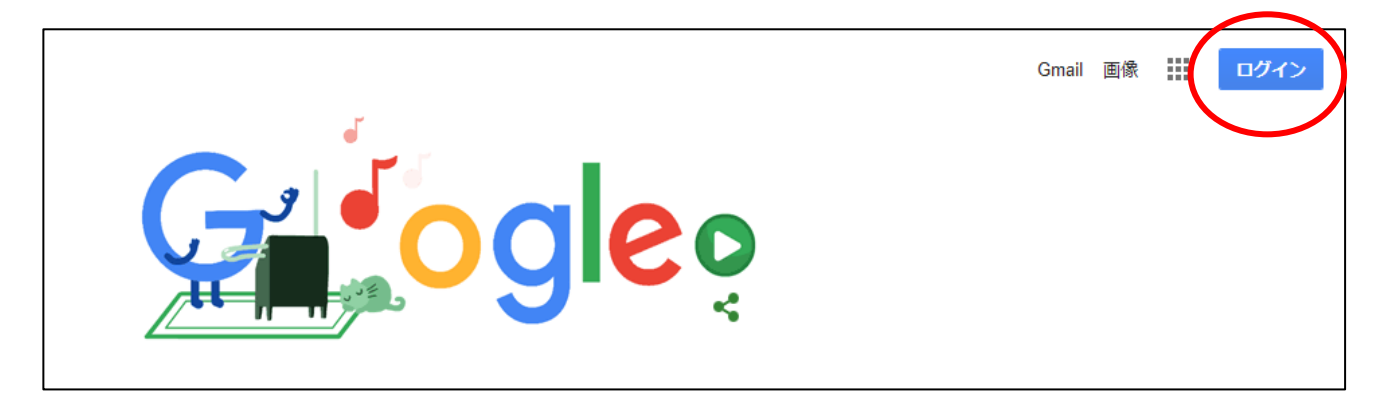

③ ↓に入江先生から送られてきた、メールアドレスを入力して、右下の「次へ」をクリック

| Google<br>ログイン<br>お客様の Google アカウントを使用                | <mark>Google</mark><br>ようこそ |
|-------------------------------------------------------|-----------------------------|
| メールアドレスまたは電話番号                                        | jonanryoso@gmail.com ~      |
| メールアドレスを忘れた場合                                         | パスワードを入力                    |
| ご自分のパソコンでない場合は、InPrivate ウィンドウ<br>を使用してログインしてください。 詳細 | •••••••••••                 |
| アカウントを作成                                              | パスワードをお忘れの場合 次へ             |

- ④ 同じくパスワードを入力して、右下の「次へ」をクリック↑
- ⑤ 右上のアイコンが「ログイン」から「人」のようなものに変わりましたね?

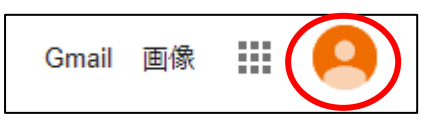

⑥ 「人」の左にある9つの■をクリックします。

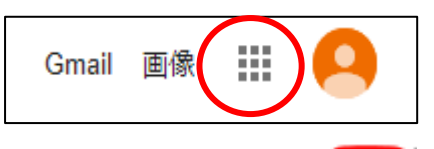

- ⑦ すると、2段目の中央に 🤛 ありました?見つかったらクリックしましょう。
- ⑧ とりあえず Youtube たどり着きました!!またまた「人」をクリック。

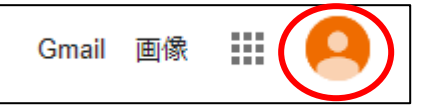

⑨ すると、↓のようなものが出てきます。上から4つ目の「アカウントを切り替える」をクリック

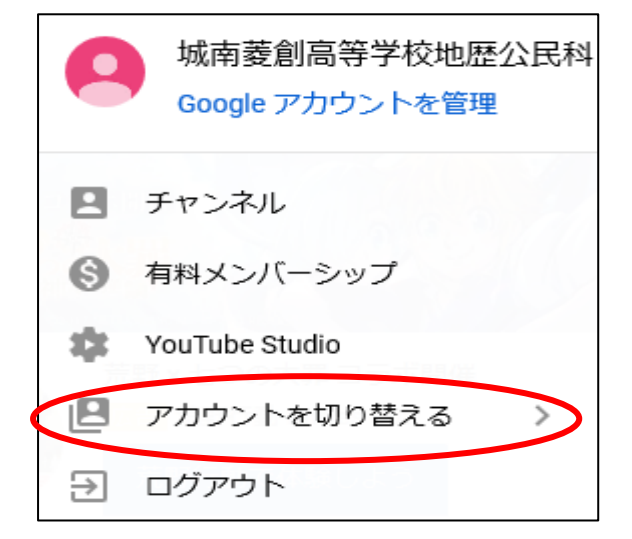

⑩ すると、アカウントを選択できますので、自分の教科をクリックします。

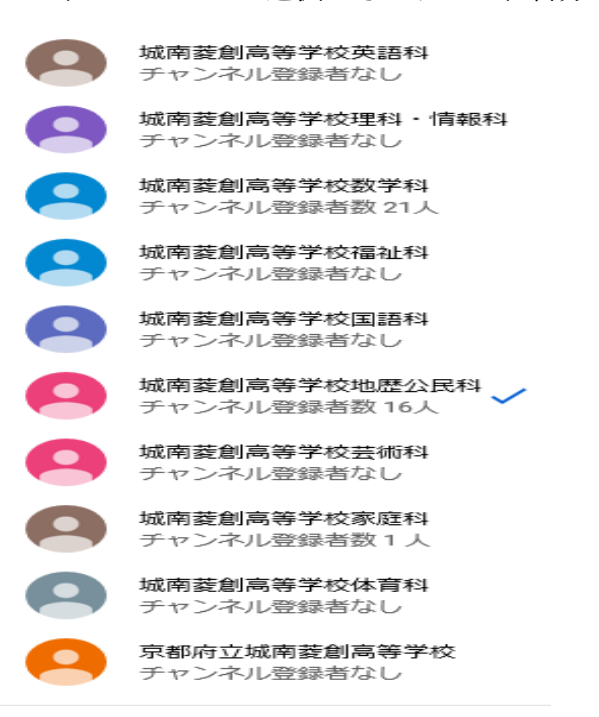

① アカウントが切り替わったら、右上にあるビデオカメラのようなアイコンをクリックします。

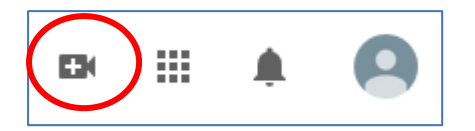

⑫ すると、「動画をアップロード」をクリックし、↓のような画面が出てきます。

赤枠のように、アップロードしたい動画があるフォルダを横に並べておくと良いでしょう。

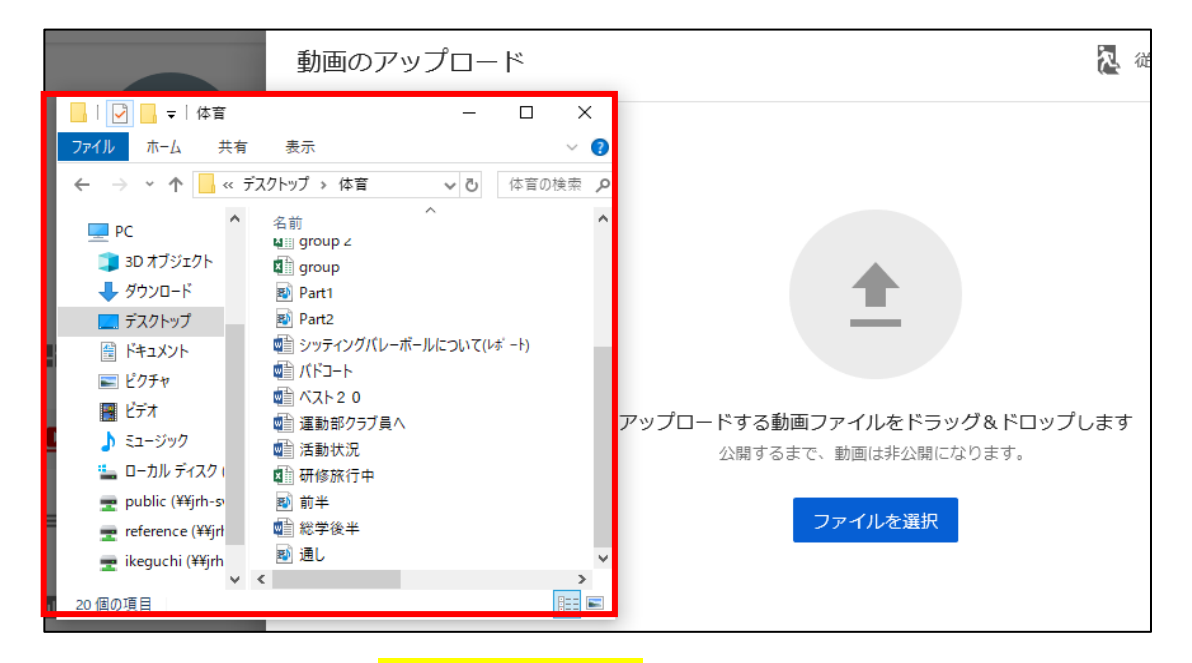

③ アップロードしたい動画をドラッグ&ドロップします。簡単に言うと、ファイルを選択して左ク

リックで摘まんだまま引っ張って、ポイっと離す。勝手にアップロードが開始されます。

④ 少し待つと、↓のような画面になります。

| 「美細                                 |       |                                       |      |
|-------------------------------------|-------|---------------------------------------|------|
| タイトル (必須)<br>通し                     | 2/100 |                                       | Y    |
| 説明 <b>⑦</b><br>視聴者に向けて動画の内容を紹介しましょう |       | <ul> <li>0:00 / 2:20</li> </ul>       | • :: |
|                                     |       | 動画リンク<br>https://youtu.be/RroR6-NyMCE | Ē    |
| サムウズル                               |       | 迪し.mov                                |      |

ここでタイトルや説明、コメント許可、公開設定等を行います。

赤四角枠のように③の「公開設定」まで設定項目がありますので、右下の「次へ」をクリックして、 進んでいきましょう。ちなみに URL が↑画面の右側(青四角枠の中)に出ています。③にも出ます。 設定が完了するまでは、「非公開」になっていますので、慌てずに設定をしてください。

完了したら、右下の「保存」をクリックしましょう。

| ✓ 詳細 2 動画の要素 3 公開設定                  |                                       |   |
|--------------------------------------|---------------------------------------|---|
| 公開設定                                 |                                       |   |
| 動画の公開日時と、視聴できるユーザーを選択します。            |                                       |   |
| <ul> <li>保存または公開</li> </ul>          | e e e e                               | * |
| 動画は公開、限定公開、非公開のいずれかにします。             |                                       |   |
|                                      |                                       |   |
| □ インスタントプレミア公開として設定する ⑦              | ► •) 0:00 / 2:20 <b>©</b>             |   |
| ○ 限定公開<br>動画のリンクを知っているコーザーが動画を視聴できます | 通し                                    |   |
|                                      | 動画リンク<br>https://youtu.be/RroR6-NyMCE | Ē |
| 日方と日方が選択したユーリーのみが割固を視聴 じきより          |                                       |   |

(b) はい、完了です。パチパチー!説明文等の設定は、この画面でも変更することが可能です。

## このチャンネルの動画

| アップロード動画 ライブ配信 |        |       |                              |
|----------------|--------|-------|------------------------------|
| フィルタ           |        |       |                              |
| □ 動画           | 公開設定   | 制限    | 日付 ↓                         |
|                | 础 非公 ▼ | 子ども向け | <b>2020/04/30</b><br>アップロード日 |

はい、いかがでしょう。あ…、誰が、この資料を作成したのかがバレてしまった…。

こらー!おめぇ馬鹿にしてんのか!と思われた先生、失礼致しました(T\_T)